# Schnelleinstieg in die ZR-Online B-Listen-Bearbeitung

 Starten Sie Ihren Browser und geben Sie die Adresse
 www.bewidete gmbb de/gropling ein

www.bewidata-gmbh.de/zronline ein.

2. Klicken Sie auf die Schaltfläche Zur ZR Online Applikation.

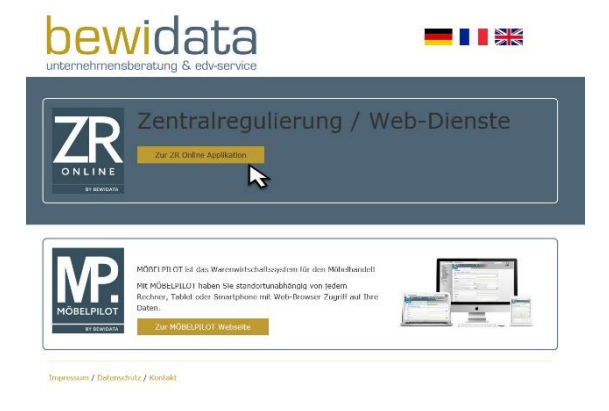

 Pflegen Sie im Feld **Benutzer** die Buchstaben AH und direkt im Anschluss, also ohne Leerzeichen, Ihre ZR-Nummer ein.

(Beispiel: AH54321)

- 4. Pflegen Sie im Feld **Passwort** das Passwort ein, dass wir Ihnen zuvor per Mail geschickt haben.
- 5. Klicken Sie nun auf die Schaltfläche Login.

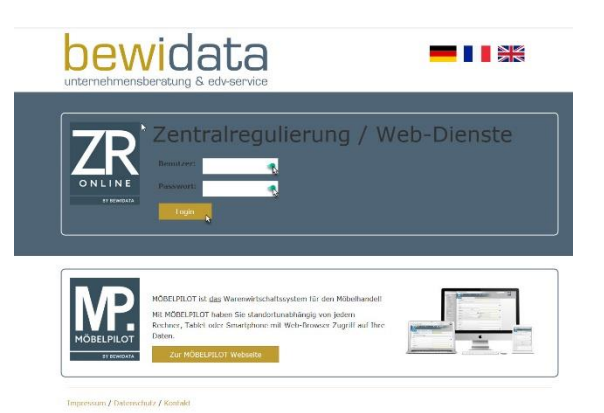

- Sobald Sie sich am Bewidata Web-Server angemeldet haben, wird Ihnen der Willkommen-Bildschirm angezeigt.
- Klicken Sie auf den Menüreiter und öffnen Sie das dahinterliegende Menü.
- 8. Klicken Sie jetzt auf den Menüeintrag WebDienste.
- 9. Klicken Sie auf den Menüeintrag *Meine Zugangsdaten.*

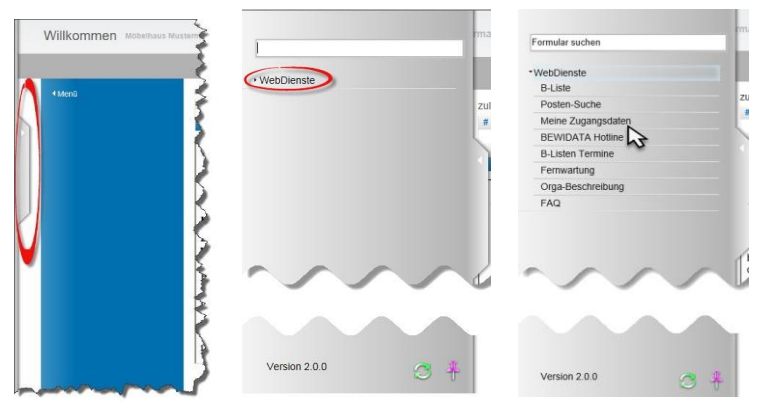

10. Die folgenden Angaben sind in der Regel nur bei der ersten Anmeldung erforderlich.

Pflegen Sie bitte im Feld **Aktuelles Passwort** das Ihnen übersandte Passwort ein. Danach hinterlegen Sie bitte im Feld **Neues Passwort** Ihr eigenes Passwort. Dieses muss mindestens 8-stellig sein und sollte sowohl Buchstaben als auch Zahlen beinhalten. Wiederholen Sie das Passwort im Feld **neues Passwort wiederholen.** Prüfen Sie bitte die Vorgabe im Feld **Bei uns hinterlegte....** und ändern Sie

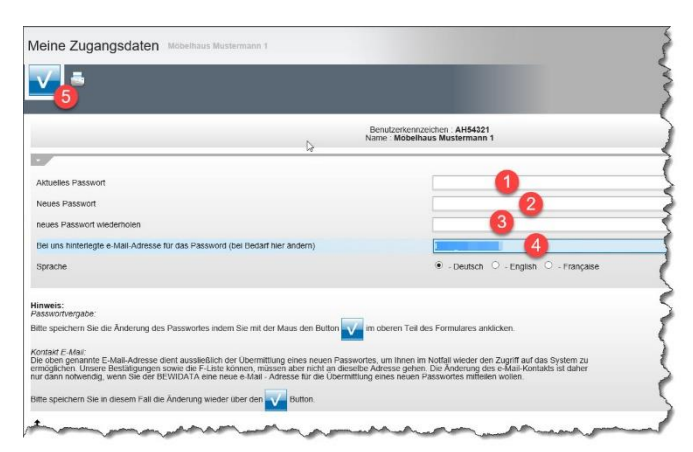

diese ggf. Speichern Sie bitte danach Ihre Eingaben mit einem Klick auf die Schaltfläche

- Öffnen Sie nun erneut Ihren Browser und rufen Sie sich die WebSite <u>www.bewidata-gmbh/zronline</u> auf. Melden Sie sich mit Ihrem Benutzerkennzeichen und Ihrem neuen Passwort an.
- 12. Öffnen Sie jetzt die Anwendung *B-Liste* entweder über die Auflistung *"zuletzt aufgerufene Formulare"* oder über das aufgeklappte Menü.

|                    | mann 1                                                                                                    |                                                                                   | <                                                                                                    |
|--------------------|----------------------------------------------------------------------------------------------------|-----------------------------------------------------------------------------------|----------------------------------------------------------------------------------------------------|
| Formular suchen    |                                                                                                    |                                                                                   |                                                                                                    |
| ·WebDienste        |                                                                                                    |                                                                                   |                                                                                                    |
| B-Liste            | zuletzt aufgerufene Formulare                                                                                       |                                                                                   | A DECISION OF A DECISION OF A DECISIONO OF A DECISIONO OF A DECISIONO OF A DECISIONO OF A DECISIONO OF A DECISIONO OF A DECISIONO OF A DECISIONO OF A DECISIONO OF A DECISIONO OF A DECISIONO OF A DEC |
| Posten-Suche       | # Formular                                                                                                    | Datum                                                                             | and the second second s |
| Meine Zugangsdaten | 1 B-Liste                                                                                                    | 22.12.2016 11:12:13                                                               |                                                                                                    |
| BEWIDATA Hotline   | 2 Meine Zugangsdaten                                                                                                | 22.12.2016 11:12:15                                                               | 156                                                                                                    |
| B-Listen Termine   | 3 Posten-Suche                                                                                                    | 22.08.2016 10:08:24                                                               | B. Can                                                                                                    |
| Fernwartung        | Rücksendung de                                                                                                    | r elektronischen B-Listen                                                         |                                                                                                    |
| Orga-Beschreibung  | Rucksendung de                                                                                                    | r clektronischen D-Eisten                                                         |                                                                                                    |
| FAQ                |                                                                                                    |                                                                                   |                                                                                                    |
|                    | Sehr geehrte Damen und Herren,                                                                                      |                                                                                   |                                                                                                    |
|                    | bedingt durch die bevorstehenden Weihnachtsfeiertage, sin<br>durch Sie angewiesen.                                  | nd wir leider auf eine <u>kurzfristige Bearbeitung der B-Liste vom 15.12.2016</u> |                                                                                                    |
|                    | Wie in der Jahresterminliste bereits aufgeführt, möchten wi                                                         | Sie vorsorglich nochmals darauf hinweisen, daß                                    |                                                                                                    |
|                    | die bearbeitete B-Liste bereits am 22. Dezember                                                                     | 2016 bei uns eingehen muß,                                                        |                                                                                                    |
|                    | damit die F-Liste termingerecht erstellt werden kann.                                                               |                                                                                   |                                                                                                    |
|                    | Die nach diesem Termin eingehende B-Liste können wir le<br>Skontonachforderungen der Lieferanten nach sich ziehen k | der nicht mehr bearbeiten, was somit im ungünstigsten Fall<br>önnte.              | 7                                                                                                    |
|                    | Daher unsere dringende Bitte: Bearbeiten Sie umgehend                                                               | die B-Liste!!!                                                                    |                                                                                                    |
|                    | Gleichzeitig möchten wir uns recht herzlich für die angeneh                                                         | me und vertrauensvolle Zusammenarbeit im Jahr 2016 bedanken.                      |                                                                                                    |
|                    | Wir wünschen Ihnen ein geruhsames und frohes Weihnach                                                               | tsfest sowie ein gesundes, erfolgreiches neues Jahr 2017                          |                                                                                                    |
|                    | Mit freundlichen Grüßen                                                                                             |                                                                                   |                                                                                                    |
|                    | BEWIDATA Unternehmensberatung und EDV-Service Gml                                                                   | н                                                                                 | 1                                                                                                    |
|                    | Ihr ZR-Team / Dezember 2016                                                                                         |                                                                                   |                                                                                                    |
|                    |                                                                                                    |                                                                                   | 11-3                                                                                                    |
|                    |                                                                                                    |                                                                                   | Design                                                                                                    |
|                    |                                                                                                    |                                                                                   | Donnen                                                                                                    |
|                    |                                                                                                    |                                                                                   |                                                                                                    |
|                    |                                                                                                    |                                                                                   |                                                                                                    |
| Version 2.0.0      | alman of a second                                                                                                   |                                                                                   |                                                                                                    |

13. Klicken Sie jetzt auf die B-Liste, die Sie zur Bearbeitung aufrufen wollen.

| B-Liste Möbelhaus Mustermann 1 |             |                          |            | 7                      |
|--------------------------------|-------------|--------------------------|------------|------------------------|
| -                              |             |                          |            | O                      |
| Info Rechnungen                |             |                          |            |                        |
| B Liste Kopf Emptanger         | Listendatum | An Mail-Server übergeben | Rechnungen | An BEWIDATA zurück bis |
| 54321 MOBELHAUS MUSTERMANN 1   | 15.12.2016  |                          |            | 285 22.12.2016         |

14. Vor der <u>ersten</u> Bearbeitung der B-Listen müssen Sie die Kenntnisnahme der Nutzungsbedingungen bestätigen.

| Zustimmung Verwalter                                                                                                    | ZR                                                              |
|----------------------------------------------------------------------------------------------------|-----------------------------------------------------------------|
| GUENZ, ZR-Nummer: 21650 Die Naturn geset Conine-Anneolong erfolgt ausschließlich auf Basis der Ihren vorliegenden Organisationsbeschreibung. <u>Colline Zechtratequilerungt</u> im Rahmen fer Annebag bestätigen Siller auss Sille von den Inhalten der Organisationsbeschreibung zustimment Kenntins genommen haben. Die Or jeweis aktuelen Stant zu jedem Zeligunkt imernalb der Anwendung abrufbar: Von der Organisationsbeschreibung, Online Zentrategulierungt habe ich zustimmend Kenntins genommen.  Manne, Vorname | anisationsbeschreibung "Online Zentrairegulierung" ist in ihrem |
| Kenntnis genommen                                                                                                    |                                                                 |

- Pflegen Sie bitte Ihren Namen und Vornamen in das entsprechende Feld (1) ein.
- Bestätigen Sie durch Anklicken des Kontrollkästchens (2), dass Sie von der Organisationsbeschreibung Kenntnis genommen haben.
- Beenden Sie den Vorgang mit einem Klick auf die Schaltfläche

**Hinweis:** Die Organisationsbeschreibung kann jederzeit über das Inhaltsverzeichnis und einem Klick auf den Menüpunkt **Orga-Beschreibung** aufgerufen werden.

## **B-Liste**

| B-LI                                                              | A                                          | Dispoliste Po                                                  | osten-Suche                                                       |                                                           |                                                                   | é                                                  |                                   |                                                                         |                                                       | ú                                                                                                    |                                      |            |              |          |
|-------------------------------------------------------------------|--------------------------------------------|----------------------------------------------------------------|-------------------------------------------------------------------|-----------------------------------------------------------|-------------------------------------------------------------------|----------------------------------------------------|-----------------------------------|-------------------------------------------------------------------------|-------------------------------------------------------|----------------------------------------------------------------------------------------------------|--------------------------------------|------------|--------------|----------|
| Info<br>AH-N                                                      | Rech                                       | nnungen Rechni<br>54321 MC                                     | ungskor.<br>DBELHAUS MUSTE                                        | ERMANN 1                                                  |                                                                   |                                                    |                                   |                                                                         |                                                       |                                                                                                    |                                      |            |              |          |
| B-Lis<br>zurüc<br>an Be                                           | k bis<br>widata v                          | rersendet 26.01.201                                            | 5 14:54:06                                                        |                                                           |                                                                   |                                                    | Na<br>kli<br>Da<br>Ub             | ach erfo<br>icken Si<br>aten an<br>bergebe                              | lgter Be<br>e auf de<br>die Zen<br>n werde            | earbeitung der<br>en Button, dan<br>tralregulierung<br>en.                                                                         | Liste<br>nit die                     |            | ω            |          |
| B-Lis<br>zurüc<br>an Be<br>Ifnd.                                  | k bis<br>widata v<br>VLNr.                 | rersendet 26.01.201                                            | 5 14:54:06<br>Rechn.Nr.                                           | Rechn.Dat                                                 | Erf.Datum                                                         | Rechn.Bet                                          | MWSL%                             | ach erfo<br>icken Si<br>aten an<br>bergebe<br>Kond.                     | ligter Be<br>die auf de<br>die Zen<br>n werde<br>Tage | earbeitung der<br>en Button, dan<br>tralregulierung<br>en.<br>RZ-Nr.                                                               | Liste<br>nit die<br>g                | bestätigen | CU<br>Valuta | WE-Datum |
| B-Lis<br>zurüc<br>an Be<br>Ifnd.                                  | vidata v<br>VLNr.<br>08818                 | Lieferant<br>BFK MOEBEL                                        | 5 14:54:06<br>Rechn.Nr.<br>3749250                                | Rechn.Dat<br>27.09.20                                     | Erf.Datum<br>07.10.2007                                           | Rechn.Bet<br>46,17                                 | MWSt.%                            | ach erfo<br>icken Si<br>aten an<br>bergebe<br>Kond.<br>1                | e auf de<br>die Zen<br>n werde<br>Tage                | RZ-Nr.<br>1528400667                                                                                                    | Liste<br>nit die<br>Anz nb           | bestätigen | CJ<br>Valuta | WE-Datum |
| B-Lis'<br>zurüc<br>an Be<br>Ifnd.<br>1<br>2                       | VLNr.<br>08818<br>08818                    | Lieferant<br>BFK MOEBEL<br>BFK MOEBEL                          | 5 14:54:06<br>Rechn.Nr.<br>3749250<br>822511                      | Rechn.Dat<br>27.09.20<br>26.09.20                         | Erf.Datum<br>07.10.2007<br>11.10.2007                             | Rechn.Bet<br>46,17<br>245,65                       | MWSL%<br>19,00                    | ach erfo<br>icken Si<br>aten an<br>bergebe<br>Kond.<br>1<br>1           | olgter Be<br>die Zen<br>n werde<br>Tage               | RZ-Nr.<br>1528400667<br>1527913589                                                                                                 | Liste<br>nit die<br>9<br>Anz ob<br>1 | bestätigen | Valuta       | WE-Datum |
| B-Lis<br>zurüc<br>an Be<br>Ifnd.<br>1<br>2<br>3                   | VLNr.<br>08818<br>08818<br>08818           | ersendet 26.01.201                                             | <b>Rechn.Nr.</b><br>3749250<br>822511<br>821512                   | Rechn.Dat<br>27.09.20<br>26.09.20<br>26.09.20             | Erf.Datum<br>07.10.2007<br>11.10.2007<br>11.10.2007               | Rechn.Bet<br>46,17<br>245,65<br>36,19              | MWSL%<br>19,00<br>19,00           | ach erfo<br>icken Si<br>aten an<br>bergebe<br>Kond.<br>1<br>1<br>1      | olgter Be<br>die Zen<br>n werde<br>Tage               | earbeitung der<br>en Button, dan<br>tralregulierung<br>en.<br><b>RZ-Nr.</b><br>1528400667<br>1527913589<br>1528400675              | Anz ob                               | bestätigen | Valuta       | WE-Datum |
| B-Lis <sup>s</sup><br>zurüc<br>an Be<br>Ifnd.<br>1<br>2<br>3<br>4 | VLNr.<br>08818<br>08818<br>08818<br>712627 | Lieferant<br>BFK MOEBEL<br>BFK MOEBEL<br>BFK MOEBEL<br>COMPLET | 5 14:54:06<br>Rechn.Nr.<br>3749250<br>822511<br>821512<br>9023355 | Rechn.Dat<br>27.09.20<br>26.09.20<br>26.09.20<br>30.09.20 | Erf.Datum<br>07.10.2007<br>11.10.2007<br>11.10.2007<br>14.10.2007 | Rechn.Bet<br>46,17<br>245,65<br>36,19<br>13.184,12 | MWSt.%<br>19,00<br>19,00<br>19,00 | ach erfo<br>icken Si<br>aten an<br>bergebe<br>Kond.<br>1<br>1<br>1<br>1 | olgter Be<br>e auf de<br>die Zen<br>n werde<br>Tage   | arbeitung der<br>en Button, dan<br>trairegulierung<br>en.<br><b>RZ-Nr.</b><br>1528400667<br>1527913589<br>1528400675<br>6528712946 | Anz ab                               | bestätigen | Valuta       | WE-Datum |

## **Bearbeitung der B-Liste**

1. Zum Bearbeiten einer Rechnung klicken Sie bitte auf das weiße Feld in der Spalte "bestätigen". Daraufhin öffnet sich ein Fenster.

| Litte wählen Sie aus                      |   |    |                                                |      | X  |
|-------------------------------------------|---|----|------------------------------------------------|------|----|
| Rechnung bestätigen                       | • | JA | Eintrag leer                                   | 0    |    |
| Ware noch nicht eingetroffen              | 0 | NW | unvollständige Lieferung                       | 0    | NU |
| Warenreklamation Nachbesserung/Ersatz     | 0 | NN | Lieferschein fehlt                             | 0    | NL |
| Rechnung nicht vorhanden                  | 0 | NR | Rechnung ist sachlich falsch                   | 0    | NS |
| Rechnung nicht fällig (zu früh geliefert) | 0 | NF | Waren-Retoure, wir warten auf Abholung         | 0    | NA |
| Waren-Retoure, wir warten auf Gutschrift  | 0 | NG | Austausch-Lieferung, wir warten auf Gutschrift | 0    | NC |
| Rechnungseingang verspätet                | 0 | NV |                                                | 97.4 |    |

Legen Sie hier fest, ob die Rechnung bestätigt werden soll oder nicht.

 Hinter dem Feld (1) befindet sich die Schaltfläche "K" (2) für Rechnungskorrekturen bzw. Belastungen. Wenn Sie diese Schaltfläche anklicken, öffnet sich ein neues Formular (s. Rechnungskorrekturen bzw. Belastungen). Die relevanten Felder werden weitestgehend bereits automatisch befüllt.

Hinweis: Sobald Sie den K-Button anklicken wird die Rechnung automatisch auf *"bestätigt"* gesetzt und eine Rechnungskorrektur erzeugt. Falls die Rechnung noch nicht bestätigt werden soll, muss die zuvor erzeugte Rechnungskorrektur gelöscht werden.

- 3. In die Spalte *"Valuta"*(3) pflegen Sie bitte ausschließlich abweichende Valuten ein, die Sie mit dem Lieferanten vereinbart haben.
- 4. Die Spalte "WE-Datum" (4) sollte befüllt werden, wenn das Wareneingangsdatum hinter dem Datum der B-Liste liegt. Beispiel: Sie finden auf der B-Liste vom 15.04. eine Rechnung, zu der die Ware erst am 17.04. geliefert wurde. In diesem Fall sollten Sie im Feld "WE-Datum" den 17.04. einpflegen. Die Regulierung der Rechnung verschiebt sich so um eine Periode.
- Eine vollständig bearbeitete B-Liste senden Sie bitte mit einem Klick auf den Button an Bewidata zurück.

## Rechnungskorrekturen bzw. Belastungen

Rechnungskorrekturen bzw. Belastungen können grundsätzlich auf zwei Arten erzeugt werden.

- 1. Die dazugehörige Rechnung befindet sich auf der B-Liste, dann klicken Sie auf den *"K-Button"* (1) hinter dem Feld *"bestätigen"*.
- 2. Die Rechnungskorrektur bzw. Belastung hat keinen Bezug zur vorliegenden B-Liste, dann klicken Sie auf den Formularreiter *"Rechnungskorrekturen"* (2).

| V<br>Info                        | Rech                                                                  | Dispoliste Poste<br>nungen Rechnung<br>54321 MOBE                                                      | n-Suche<br>gskor.                                   | 2<br>ERMANN 1                                             |                                                                   |                                                    |                                                         |                                                                        |                                                           |                                                                                          |                                 | _          | ONLINE |          |
|----------------------------------|-----------------------------------------------------------------------|----------------------------------------------------------------------------------------------------|-----------------------------------------------------|-----------------------------------------------------------|-------------------------------------------------------------------|----------------------------------------------------|---------------------------------------------------------|------------------------------------------------------------------------|-----------------------------------------------------------|------------------------------------------------------------------------------------------|---------------------------------|------------|--------|----------|
| D Lief                           | 10                                                                    | 45 40 00                                                                                               |                                                     |                                                           |                                                                   | -                                                  |                                                         |                                                                        |                                                           |                                                                                          |                                 |            |        |          |
| B-Lisi<br>zurüc<br>an Be         | te<br>k bis<br>widata v                                               | 15.10.20<br>24.10/2000 F<br>ersendet 26.01.2015 1                                                      | 2/00<br>4:54:06                                     | _                                                         |                                                                   |                                                    | Na<br>klic<br>Da<br>üb                                  | ich erfo<br>cken Sie<br>iten an<br>ergebei                             | lgter Be<br>e auf de<br>die Zen<br>n werde                | earbeitung der<br>en Button, dan<br>trairegulierung<br>en.                               | Liste<br>nit die<br>9           |            |        |          |
| B-List<br>zurüc<br>an Be         | te<br>k bis<br>widata v<br>VLNr.                                      | 15.10.20<br>22410/2000<br>ersendet 26.01.2015 1<br>Lieferant                                           | 2100<br>4:54:06<br>Rechn.Nr.                        | Rechn.Dat                                                 | Erf.Datum                                                         | Rechn.Bet                                          | MWSt.%                                                  | ich erfo<br>cken Si<br>tten an<br>ergebei<br>Kond.                     | lgter Be<br>e auf de<br>die Zen<br>n werde<br>Tage        | earbeitung der<br>en Button, dan<br>tralregulierung<br>en.<br>RZ-Nr.                     | Liste<br>nit die<br>g<br>Anz.nb | bestätigen | Valuta | WE-Datum |
| B-Lis<br>zurüc<br>an Be<br>Ifnd. | te<br>sk bis<br>widata v<br>VLNr.<br>08818                            | 15.10.20<br>Exclosed<br>ersendet 26.01.2015 1<br>Lieferant<br>BFK MOEBEL                               | 2:00<br>4:54:06<br>Rechn.Nr.<br>3749250             | Rechn.Dat<br>27.09.20                                     | Erf.Datum<br>07.10.2007                                           | Rechn.Bet<br>46,17                                 | MWSt.%                                                  | ich erfo<br>cken Sid<br>ten an<br>ergebei<br>Kond.<br>1                | lgter Be<br>e auf de<br>die Zen<br>n werde<br>Tage        | earbeitung der<br>en Button, dan<br>tralregulierung<br>n.<br><b>RZ-Nr.</b><br>1528400667 | Liste<br>nit die<br>J<br>Anz.nb | bestätigen | Valuta | WE-Datum |
| Ifnd.                            | te<br>sk bis<br>ewidata v<br>VLNr.<br>08818<br>08818                  | 15.10.20<br>EX310701 metric<br>ersendet 26.01.2015 1<br>Lieferant<br>BFK MOEBEL<br>BFK MOEBEL          | 2100<br>4:54:06<br>Rechn.Nr.<br>3749250<br>822511   | Rechn.Dat<br>27.09.20<br>26.09.20                         | Erf.Datum<br>07.10.2007<br>11.10.2007                             | Rechn.Bet<br>46,17<br>245,65                       | Na<br>klic<br>Da<br>üb<br>MWSt.%<br>19,00<br>19,00      | ich erfo<br>:ken Sie<br>ten an<br>ergeber<br>Kond.<br>1<br>1           | lgter Be<br>e auf de<br>die Zen<br>n werde<br><b>Tage</b> | RZ-Nr.<br>1528400667<br>1527913589                                                       | Liste<br>nit die<br>Anz.nb      | bestätigen | Valuta | WE-Datum |
| Ifnd.<br>2<br>3                  | te<br>ik bis<br>widata v<br>VLNr.<br>08818<br>08818<br>08818          | 15.10.20<br>EX310 2010<br>ersendet 26.01.2015 1<br>Lieferant<br>BFK MOEBEL<br>BFK MOEBEL<br>BFK MOEBEL | <b>Rechn.Nr.</b><br>3749250<br>822511<br>821512     | Rechn.Dat<br>27.09.20<br>26.09.20<br>26.09.20             | Erf.Datum<br>07.10.2007<br>11.10.2007<br>11.10.2007               | Rechn.Bet<br>46,17<br>245,65<br>36,19              | Na klic<br>Da<br>üb<br>MWSL%<br>19,00<br>19,00<br>19,00 | Kond.<br>1<br>1<br>1                                                   | lgter Be<br>e auf de<br>die Zen<br>n werde<br>Tage        | RZ-Nr.<br>1528400667<br>152840067<br>152840067                                           | Liste<br>nit die<br>Anz.nb      | bestätigen | Valuta | WE-Datum |
| Ifnd.<br>1<br>2<br>3<br>4        | te<br>k bis<br>widata v<br>VLNr.<br>08818<br>08818<br>08818<br>712627 | 15.10.20<br>ersendet 26.01.2015 1.<br>Lieferant<br>BFK MOEBEL<br>BFK MOEBEL<br>BFK MOEBEL<br>COMPLET   | Rechn.Nr.<br>3749250<br>822511<br>821512<br>9023355 | Rechn.Dat<br>27.09.20<br>26.09.20<br>26.09.20<br>30.09.20 | Erf.Datum<br>07.10.2007<br>11.10.2007<br>11.10.2007<br>14.10.2007 | Rechn.Bet<br>46,17<br>245,65<br>36,19<br>13,184,12 | Na kili<br>Da<br>üb<br>MWSL%<br>19,00<br>19,00<br>19,00 | cch erfo<br>cken Sid<br>ten an<br>ergeber<br>Kond.<br>1<br>1<br>1<br>1 | lgter Be<br>e auf de<br>die Zen<br>n werde<br><b>Tage</b> | R2-Nr.           1528400667           1528400675           6528712946                    | Liste<br>nit die<br>Anz.nb      | bestätigen | Valuta | WE-Datum |

| B-Liste Mobelhaus Mustermann 1                  |                       |                        |                                                      |                                                                                                    |                          | 7R               |
|-------------------------------------------------|-----------------------|------------------------|------------------------------------------------------|----------------------------------------------------------------------------------------------------|--------------------------|------------------|
| Dispolitie Posteri-Suche                        |                       |                        |                                                      |                                                                                                    |                          | ONLINE           |
| Info Rechnungen Rechnungskor.                   |                       |                        |                                                      |                                                                                                    |                          |                  |
|                                                 |                       |                        |                                                      |                                                                                                    |                          |                  |
| AH-Nr.                                          |                       |                        | 54321-Musterhaus 54321                               |                                                                                                    |                          |                  |
| neve Rechnungskorrektur 1                       | Setbstbeiastung> Roct | nungskorrektur Köschem | Nach erfolg<br>Rechnungs<br>blaten an d<br>ubergeben | gter Bearbeitung der<br>skorrekturen/Belastungen<br>auf den Button, damit die<br>lie Zentralregulierung<br>werden. |                          |                  |
| AH-Beleg Nr.                                    | RZ-Nummer             |                        | VL-Nr. 4                                             | ক                                                                                                    | Rech.Nr. VL              |                  |
| USLID-Nr. VL                                    | Datum                 | 22.08.2016             | AH-Nr.                                               | 54321                                                                                                    | Beleg-Nr. VL             |                  |
| Begründung                                      |                       |                        | Kondition                                            | 4                                                                                                    | Betrag EUR               | 4                |
| 4                                               |                       |                        | MWSt.%                                               |                                                                                                    | 19,00 Betrag nach Skonto |                  |
| Schreiben Sie hier einen freien Begründungstext | ^                     |                        |                                                      | Skonto + Sofortbonus<br>0% + 0%                                                                                    |                          | Ohne Skontoabzug |
|                                                 | ~                     |                        |                                                      |                                                                                                    |                          |                  |

## Erfassung von Rechnungskorrekturen bzw. Belastungen

Wurde die Rechnungskorrektur aus der B-Liste heraus erzeugt, muss nur noch der Betrag sowie eine Begründung eingepflegt werden. Im anderen Fall gehen Sie bitte wie folgt vor.

- 1. Nachdem Sie das Formular aufgerufen haben, klicken Sie bitte auf die Schaltfläche "neue Rechnungskorrektur/Belastung" (1).
- Legen Sie fest, ob es sich um eine Rechnungskorrektur oder eine Belastung handelt. Sobald Sie die Schaltfläche (2) anklicken, ändert sich die Farbe des Formulars. Rechnungs-korrekturen = rosa, Belastungen = orange.
- Es können nur vollständig ausgefüllte Rechnungskorrekturen bzw. Belastungen an Bewidata gesendet werden. Die Pflichtfelder (4) werden optisch hervorgehoben. Unvollständige oder fehlerhafte Rechnungskorrekturen bzw. Belastungen können mit einem Klick auf die Schaltfläche *"löschen"* (3) dauerhaft entfernt werden.

#### 4. Pflichtfelder

- a. VL-Nr. (= ZR-Nummer des Lieferanten), Suchfunktion über Button 🖳
- b. Kondition, i.d.R. Kondition "1". **Achtung:** Bonus-Rechnungskorrekturen und Konventionalstrafen "0".
- c. USt ID-Nr. VL.
- d. Begründung (Wählen Sie die entsprechende Begründung aus der eingeblendeten Liste. Sie können zusätzlichen Text erfassen).
- e. Betrag in EURO
- Nachdem Sie alle Rechnungskorrekturen und Belastungen erfasst haben, klicken Sie bitte auf den Button (Rechnungskorrekturen senden). Rechnungskorrekturen bzw. Belastungen müssen separat gesendet werden, da diese unabhängig von den B-Listen-Terminen an Bewidata übermittelt werden können.

### Rückmeldung

Sie erhalten nach der Übersendung der B-Liste und/oder Rechnungskorrekturen bzw. Belastungen von Bewidata entsprechende Empfangsbestätigungen. Diese sind als PDF-Dateien der Bestätigungs-Mail beigefügt.

Die F-Liste wird Ihnen ebenfalls per E-Mail übermittelt.

Die detaillierte Beschreibung des Verfahrens entnehmen Sie bitte unserer Dokumentation *"Organisationsbeschreibung ZR-Listen Online Redesign"* Diese Dokumentation können Sie jederzeit über das Inhaltsverzeichnis der Anwendung abrufen.

Darüber hinaus finden Sie unter dem Programmpunkt "FAQ" eine Zusammenfassung der häufigsten Fragen und Antworten

## Impressum

| Anschrift:         | Bewidata Unternehmensberatung<br>und EDV-Service GmbH<br>Erthalstraße 1 |
|--------------------|-------------------------------------------------------------------------|
|                    | 55118 Mainz                                                             |
| Telefon<br>Telefax | 06131 63920<br>06131 639266                                             |

Geschäftsführer: Hans-Jürgen Röhrig - Handelsregister Mainz HRB 4285

#### Ansprechpartner bei Fragen zur Zentralregulierung (Hotline)

| Maximilian Hammer | Tel.: 0 61 31 - 63 92 19<br>E-Mail: hammer@bewidata.de   |
|-------------------|----------------------------------------------------------|
| Christin Schrader | Tel.: 0 61 31 – 63 92 38<br>E-Mail: schrader@bewidata.de |
| Liudmila Murashko | Tel.: 0 61 31 – 63 92 20<br>E-Mail: murashko@bewidata.de |

Fax: 0 61 31 - 63 92 44

## Ansprechpartner bei EDV-Fragen (Hotline)

| Lisa Kurtz    | Tel.: 0 61 31 - 63 92 27 |
|---------------|--------------------------|
| Dana Popovici | Tel.: 0 61 31 - 63 92 26 |
| Fax:          | 0 61 31 – 61 16 18       |
| E-Mail:       | support@bewidata.de      |